## 一、系統登入

1. 中央大學首頁 → NCU Portal → 輸入帳號/密碼 → 服務櫃台(iNCU)

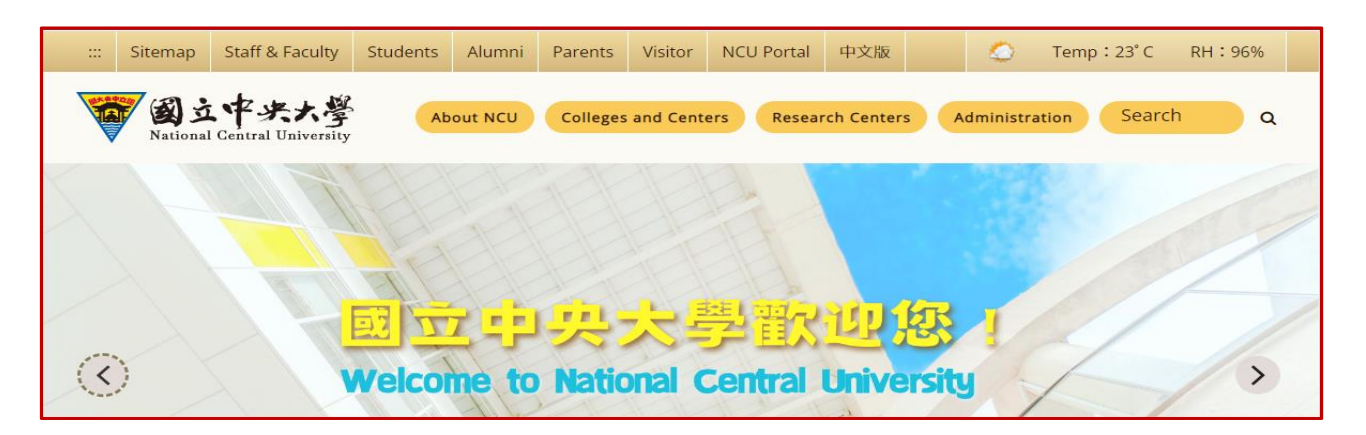

2. 服務櫃台(iNCU)→ 教務專區→ 學籍/註冊→ 基本資料異動申請。

| 🧑 國立中央大學 - 服務櫃台 (iNCU)              |    |
|-------------------------------------|----|
| 公開服務→ 訊息中心→ 教務專區→ 學務專區→ 總務專區→ 個人資訊→ |    |
| 學籍/註冊 ▶ 學籍登錄                        |    |
| 課務 → 成績查詢                           |    |
| 教學發展▼ 基本資料異動申請                      | -  |
| 語言中心▼ 課程抵免修申請                       | S. |
| 學位考試申請                              | R  |
| 休學/復學/退學申請(雛形)                      | A  |
| 単業資格審査表(雛形)                         | 1  |
| 離校流程檢核                              |    |

1. 按下 新增,新增 基本資料異動申請案

| 🧑 國立中央大學 - 服務櫃台 (iNCU)                       | θ        |
|----------------------------------------------|----------|
| 公開服務▼ 訊息中心▼ 教務專區▼ 學務專區▼ 總務專區▼ 個人資訊▼          | 登出       |
| ★>教務專區>學籍/註冊>基本資料異動申請                        |          |
|                                              | 基本資料異動申請 |
| 新増                                           |          |
| ▲【系統】基本資料變更申請時間:2023年08月01日 至 2024年01月31日 止。 |          |
| 目前查無資料。                                      |          |

- 2. 請選擇 \*更改項目 :
  - 更改中文姓名
  - 更改身分證件字號 《《《 更新 ARC 號碼選擇此項
  - 更改出生年月日
  - 更改户籍地址

並依系統頁面說明填寫相關資料

3. 上傳證明文件,並按下 儲存 。

| *更改項目      | 請選擇                       |
|------------|---------------------------|
| 變更前        | 請選擇<br>更改中文姓名<br>再改良分撥件字號 |
| *變更後       | 更改出生年月日 更改戶籍地址            |
| *證明文件      | ▲ 選擇檔案                    |
| 檔案格式僅限:png | 、jpg、jpeg、pdf,且檔案大小4MB以內。 |

| 儲存 |
|----|
|    |
|    |

## 三、申請資料送審

3. 確認輸入資料無誤,請按 送審 。

| 學年 /<br>學期 | 申請單<br>號 | 學號 | 姓名 | 系所別             | 更改項目        | 變更前 | 變更後 | 審核狀態 | 審核結<br>果 | 管理       |
|------------|----------|----|----|-----------------|-------------|-----|-----|------|----------|----------|
| 1121       | 89319    |    |    | 機械工程學系<br>碩士班 - | 更改出生年月<br>日 |     |     | 申請中  | -        | 修改 删除 送審 |

4. 資料再次確認視窗,按下 確定 後,則申請案件進入審核程序。

| 送出         |                   |       |
|------------|-------------------|-------|
| 注意! 送審後,所有 | <b>百資料皆不可再更改。</b> |       |
|            |                   | 關閉 確定 |

5. 審核完成,系統將修正個人基本資料。